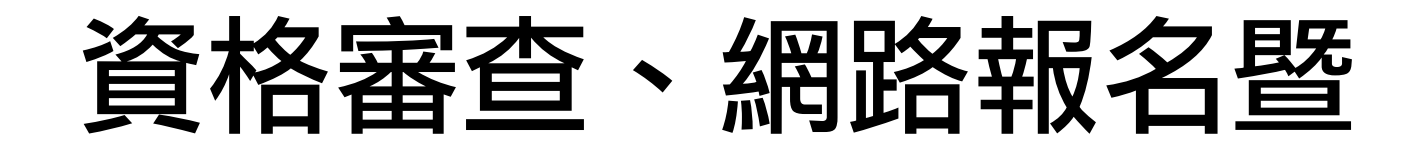

# 繳費作業系統

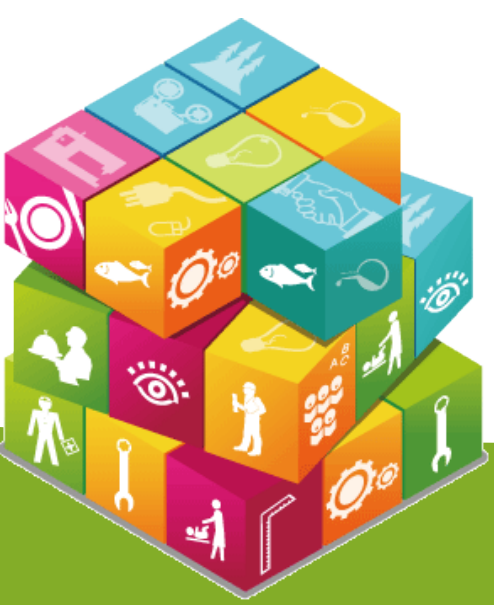

【資格審查、網路報名暨繳費作業系統】入口

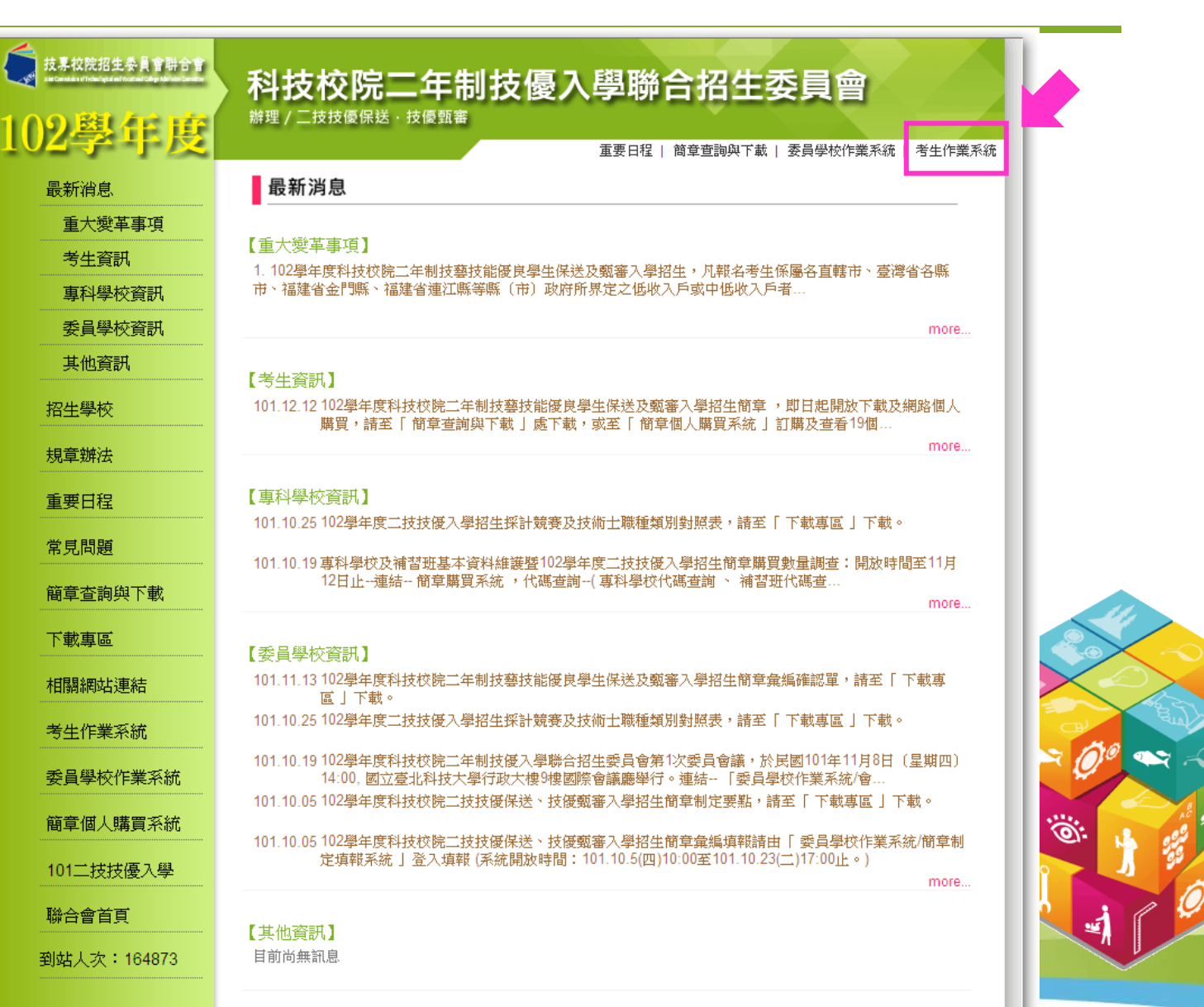

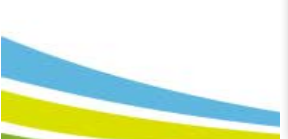

# 考生作業系統開放時間表

| 2學年度                            | 科技校院二年制技<br><sup>辦理/二技技優保送·技優甄審</sup> | 支優入學聯合招生委員會                                                                                                 |
|---------------------------------|---------------------------------------|----------------------------------------------------------------------------------------------------|
| 最新消息<br>重大變革事項<br>考牛資訊          | 考                                     | 生作業系統-技優保送及甄審                                                                                               |
| ■<br>■<br>利<br>壆<br>校<br>咨<br>訊 | 作業系統名稱                                | 開放時間                                                                                                    |
| 委員學校資訊                          | 資格審查、網路報名暨繳費作業系統<br>練習版               | 102.4.16(星期二)10:00起~102.4.22(星期一)17:00止                                                                     |
| 其他資訊<br>習生學校                    |                                       | 資格審查登録:<br>102.4.25 (星期四) 10:00起~102.4.29 (星期一) 17:00止<br>【*操作手冊*】                                          |
| 現章辦法                            | 資格審查、網路報名暨繳費作業系統                      | 資格審查結果查詞:<br>102.5.6 (星期一) 10:00起~102.5.8 (星期三) 17:00<br>網路報名:<br>102.5.6 (星期一) 10:00起~102.5.8 (星期三) 17:00止 |
| 常見問題                            | 保送排名查詢系統                              | 102.5.20(星期一)10:00起                                                                                         |
| 簡章查詢與下載                         | 保送網路選填志願系統                            | 102.5.22 (星期三) 10:00起~102.5.23 (星期四) 17:00止<br>102.5.29 (星期三) 10:00記                                        |
| 下載專區                            |                                       |                                                                                                    |
| 目關網站連結                          | 、                                     | 102.5.24(星期五)10:00距<br>102.5.29(星期三)10:00距                                                                  |
| 考生作業系統<br>委員學校作業系統              | 登記就讀志願序系統<br>練習版                      | 102.5.24(星期五)10:00起~102.5.28(星期二)17:00止                                                                     |
| 箱音佣人購買落辦                        | 登記就讀志願序系統                             | 102.5.31 (星期五) 10:00起~102.6.3 (星期一) 17:00止                                                                  |
| <u>旬早 個八 時</u> 貝                | 就讀志願序分發結果查詢系統                         | 102.6.11 (星期二) 10:00起                                                                                       |

到站人次:168244

聯合會首頁

# 系統登入 (1/4)

#### 第1次登入系統時,由考生自行設定通行碼。

| <b>貞恰畨</b> 笪、郄                                                                                                    | 主辦單位 / 技專校院招生委員會聯                                                                                                    | 合會            |
|----------------------------------------------------------------------------------------------------|----------------------------------------------------------------------------------------------------|---------------|
| 推護更新時間為每日17:00~17:30,                                                                                                    | 請儘量避免於該時段作業。為避免操作本系統時發生錯誤,建議使用IE8.0 以上瀏覽器,最佳瀏覽制                                                                                                    | 解析度爲 1024 * 7 |
| · · · · · · · · · · · · · · · · · · ·                                                                                                   | 登入系統                                                                                                    |               |
| <ol> <li>語 使用 Little と 過<br/>同國民身分證或居<br/>行碼補發,以1次;</li> <li>資格審查資料登銷</li> <li>資格審查資料登銷</li> <li>資格審查報名表件</li> <li>記名本紛共期70日</li> </ol> | 11週2人報名。通1週2人時留主平安員會和站千載等區。「載2個1週宿飯中留衣信。模要後達<br>留證影本傳填至本委員會,並以電話確認本委員會已收到傳填。諸於每日9:00至17:00辦理通<br>爲限。作業時間至少須30分鐘,若因此造成考生權益受損,概由考生自行負責。<br>時間:102年4月25日(星期四)10:00起至102年4月29日(星期一)17:00止。<br>容送截止日:102年4月29日(星期一)前(以郵戳爲憑)。 |               |
| <ul> <li>元報石貫級貢期限</li> <li>及郵局匯款僅至1.</li> <li>6. 未完成上述作業者</li> </ul>                                                                    | 102年3月6日(星期一)10:00起102年3月8日(星期三)24:00止。徽省最後一日(102年3月8日)跨行<br>5:30止。<br>線同放棄報名資格。                                                                                                    |               |
| 及郵局匯款僅至1:<br>6. 未完成上述作業者<br>身分證號                                                                                                    | 102年3月6日(星期一)10:00起102年3月8日(星期三)24:00止。徽省最後一日(102年3月8日)跨行<br>5:30止。<br>減視同放棄報名資格。<br>諸輸入身分證統一編號                                                                                                    |               |
| 及郵局匯款僅至1:<br>6. 未完成上述作業者<br>身分證號<br>通行碼                                                                                                 | 102年3月6日(星期一)10:00起102年3月8日(星期三)24:00止。徽省最後一日(102年3月8日)跨行<br>5:30止。<br>減调同放棄報名資格。<br>諸輸入身分證統一編號<br>諸輸入已設定的通行碼                                                                                                    |               |
| <ul> <li>一般有貫級貢募服</li> <li>一及郵局匯款僅至1:</li> <li>6.未完成上述作業者</li> <li>身分證號</li> <li>通行碼</li> <li>出生年月日</li> </ul>                          | 102年3月6日(星期一)10:00起102年3月8日(星期三)24:00止。徽省最後一日(102年3月8日)跨行<br>5:30止。<br>減視同放棄報名資格。<br>諸輸入身分證統一編號<br>諸輸入已設定的通行碼<br>例:民國82年1月5日出生,諸輸入820105                                                                                |               |

## 隱私權保護政策聲明

#### 考生須勾選同意提供本人之個人資料予技專校院招生委員會聯合會作為 招生相關工作目的使用,才可進入「設定通行碼」 。

|                   | <b>暦私權保護政策聲明</b>                                                                                                    |
|-------------------|----------------------------------------------------------------------------------------------------|
| 技専校<br>個人資<br>考生個 | 院招生委員會聯合會(以下簡稱本會)主辦102學年度科技校院二年制技藝技能優良學生保送及甄審入學招生(以下簡稱本招生),需依<br>料保護法規定,取得並保管考生個人資料,在辦理招生事務之目的下,進行處理及利用。本會將善盡善良保管人之義務與責任,妥善保管<br>人資料,僅提供本招生相關工作目的使用。                                                                                |
| 1.                | 考生資料蒐集與目的<br>凡報名本招生者,即表示同意授權本會,得將自考生報名參加本招生所取得之個人及其相關成績資料,運用於本招生相關工作目的使用。                                                                                                    |
| 2.                | 考生資料利用期間、地區、對象及方式<br>本會在辦理本招生所蒐集之考生資料僅提供招生相關工作目的使用,並提供其報名資料及成績予(1)考生本人、(2)考生原專科就讀<br>校、(3)其他科技校院或大學入學招生之主辦單位、(4)辦理新生報到或入學資料建置之學校。                                                                                                   |
| 3.                | 考生資料蒐集之類別<br>本招生蒐集之考生個人資料包含姓名、出生年月日、身分證統一編號(或居留證統一證號)、性別、中低收入戶或低收入戶情形、畢(肄)業<br>學校、畢(肄)業科組別、畢(肄)業學制、畢(肄)業年制、入學年月、畢(結)業年月、聯絡電話、行動電話、電子信箱、通訊地址、緊急聯絡<br>人姓名、緊急聯絡人電話、在學學業成績、競賽或證照名稱、競賽或證照職種(類)、競賽優勝名次或證照等級、獲獎或發證(照)日期。                   |
| 4.                | 考生資料儲存及保管<br>依個人資料保護法規定,除非有其他法令限制,本會考生個人資料保存時間,為自本招生之學年度起算4個學年度,並於時間屆滿後銷<br>燬。                                                                                                    |
| 5.                | 考生資料權利行使<br>依個人資料保護法第3條規定,除非有其他法令限制,考生可就個人的資料享有(1)查詢或諸求閱覽、(2)諸求製給複製本、(3)諸求補充<br>或更正、(4)諸求停止蒐集、處理或利用、(5)諸求刪除等權利。考生請求權利行使,不得影響本招生之資料審查、排名、甄審總成績、<br>審正備取結果或分發結果等相關工作。<br>本會聯絡電話:02-27725333<br>本會地址:10608臺北市大安區忠孝東路三段1號國立臺北科技大學中正館3樓。 |
| 6.                | 考生權益<br>若考生不同意提供個人資料予本會,本會將不受理考生報名本入學招生,且視同考生放棄參加本招生。                                                                                                    |
| <b>⊻</b> a        | 意提供本人之個人資料予技專校院招生委員會聯合會作爲招生相關工作目的使用                                                                                                    |
|                   | 1 = 3                                                                                                    |

# 系統登入 (2/4)

- 1.每位考生通行碼僅限設定1次。
- 2. 輸入完畢後,點選「確定送出通行碼」。
- 3. 通行碼遺失補發: 請至本委員會「下載專區」下載「系統登入通行碼
  - 申請切結書」。

| 姓名                                                                                                    | 須與報名資料一致,送出後不得更改;無法繕打罕見字以*取代。                                                       |
|----------------------------------------------------------------------------------------------------|-------------------------------------------------------------------------------------|
| 身分證號                                                                                                    | 以半型英數輸入,送出後不得更改,諸仔細填寫;外籍人士諸填居留證<br>統一證號。                                            |
| 設定個人通行碼<br>(長度至少8)                                                                                                    | 通行碼長度為8~12個字元,須包含英文(大小寫不限)及數字。                                                      |
| 確認個人通行碼<br>(長度至少8)                                                                                                    | 諸再輸入一次個人通行碼。                                                                        |
| 出生年月日                                                                                                    | 諸輸入民國年月日,例:民國82年01月05日出生,諸輸入820105。                                                 |
| 驗證碼                                                                                                    | <mark>請輸下方數字。</mark><br>257871<br>重新產生驗證碼                                           |
| 確定送出通行碼                                                                                                    | 下載通行碼                                                                               |
| <ul> <li>確定送出通行碼</li> <li>自登入畫面</li> <li>1. 請務必正確填寫以上資料。</li> <li>2. 按下「確定送出通行碼」後<br/>僅限設定一次,請於設定後列</li> <li>3. 請於列印或儲存通行碼後按</li> </ul> | 下載通行碼<br>,諸利用「下載通行碼」功能列印或儲存通行碼。諸注意,每位考生通<br>列印並妥善保存以利日後查詢。<br>下「回登入書面」,以設定之通行碼登入系統。 |

系統登入 (3/4)

#### 通行碼送出後請下載並列印通行碼留存。

| - 設定通行碼            |                                              |      |
|--------------------|----------------------------------------------|------|
|                    | 設定通行碼                                        |      |
| 姓名                 |                                              |      |
| 身分證號               | 以半型英數輸入,送出後不得更改,諸仔細填寫;外籍人士諸填居留證號。            |      |
| 設定個人通行碼<br>(長度至少8) |                                              |      |
| 確認個人通行碼<br>(長度至少8) | ▶                                            |      |
| 出生年月日              |                                              |      |
| 驗證碼                | 524312<br>諸輸下方數字。<br><b>524312</b><br>重新産生験書 | (j)0 |
| 確定送出通行碼 回登入畫面      | 下載通行碼                                        |      |
| 1.請務必正確填寫以上資料。     |                                              |      |
| 2.按下「確定送出通行碼」      | 後,請利用「下載通行碼」功能列印或儲存通行碼。<br>                  |      |
| 請注意,每位考生通行碼        | 僅限設定一次,請於設定後列印並妥善保存以利日後查詢。                   |      |
| 3.請於列印或儲存通行碼後把     | 安下「回登入畫面」,以設定之通行碼進行登入。                       |      |

#### 通行碼完成設定通知單畫面

#### 102學年度科技校院二年制技優保送及甄審入學招生 通行碼完成設定確認單

考生姓名:

身分證號:

您於「資格審查、網路報名暨繳費作業系統」設定通行碼如下,請務必妥善保存:

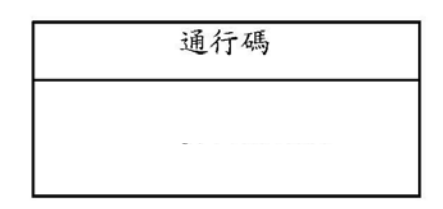

【注意事項】

- 為避免個人資料外洩,至本委員會網站登入各階段作業系統均需輸入通行碼 方可進行查詢及登記志願等相關作業。
- 本通行碼限考生本人使用,請務必妥善保存,切勿公開或交付他人使用,若因此造成個人資料外洩或權益受損,概由考生自行負責。
- 3. 通行碼遺失時請至本委員會網站下載專區,下載通行碼補發申請表格,填妥 後連同國民身分證或居留證影本傳真至本委員會,並以電話確認本委員會已 收到傳真。請於每日9:00至 17:00辦理通行碼補發,以1次為限。作業時 間至少須30分鐘,若因此造成考生權益受損,概由考生自行負責。 本委員會電話:02-2772-5333分機210、212 傳真:02-2773-1655

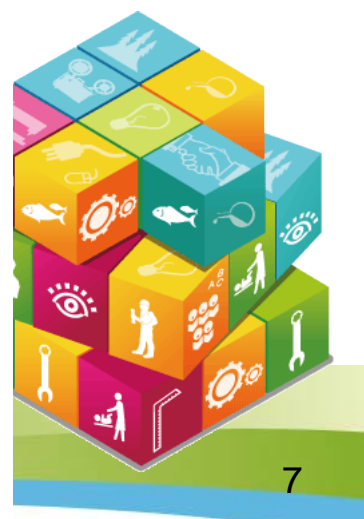

# 系統登入 (4/4)

#### 請輸入身分證號、通行碼、出生年月日及驗證碼,點選「通行碼已設定 ,我要報名」。

|                                                                                                    |                                                                                                    | 王雅童位 / 技趣校院抬                                                                               | ?牛委昌會聯合會                              |  |
|----------------------------------------------------------------------------------------------------|----------------------------------------------------------------------------------------------------|--------------------------------------------------------------------------------------------|---------------------------------------|--|
| 護更新時間爲毎日17:00~17:30,                                                                                  | 諸儘量避免於該時段作業。爲避                                                                                                    | 免操作本系統時發生錯誤,建議使用IE8.0以上認                                                                   | 如愛器,最佳瀏覽解析度為1024*768。                 |  |
|                                                                                                    | ž                                                                                                    | 登入系統<br>                                                                                   | · · · · · · · · · · · · · · · · · · · |  |
| 同國民身分證或尼<br>行碼補發,以1次<br>3. 資格審查資料登錄<br>4. 資格審查報名表件                                                    | <ol> <li>首次使用平款机, 請允請違, 第一次並入, 該定屆行協員, 通行協設定置限, 八,<br/>請使用已設定之通行碼登入報名。通行碼遺失時語至本委員會網站下載專區, 下載通行碼補發申詰表格, 填妥後連<br/>問國民身分證或居留證影本傳填至本委員會, 並以電話確認本委員會已收到傳填。請於每日9:00至17:00辦理通<br/>行碼補發,以1次爲限。作業時間至少須30分鐘, 若因此造成考生權益受損, 概由考生自行負責。</li> <li>資格審查資料登錄時間:102年4月25日(星期四)10:00起至102年4月29日(星期一)17:00止。</li> <li>資格審查報名表件寄送截止日:102年4月29日(星期一)前(以郵戳爲憑)。</li> <li>報名費繳費期限:102年5月6日(星期一)10:00起102年5月8日(星期三)24:00止。繳費最後一日(102年5月8日)跨行<br/>及郵局匯款僅至15:30止。</li> <li>未完成上述作業者視同放棄報名資格。</li> </ol> |                                                                                            |                                       |  |
| <ol> <li>5. 報名費繳費期限:<br/>及郵局匯款僅至1</li> <li>6. 未完成上述作業者</li> <li>身分證號</li> </ol>                       | +每还截止日 · 102年4月29日(至9<br>: 102年5月6日(星期一)10 : 00起1<br>5 : 30止。<br>皆視同放棄報名資格。                                                                                                    | 9一)前(以郵戳為憑)。<br>02年5月8日(星期三)24:00止。繳費最後一日(10)<br>                                          | 2年5月8日)跨行                             |  |
| <ol> <li>5. 報名費繳費期限:<br/>及郵局匯款僅至1</li> <li>6. 未完成上述作業者</li> <li>身分證號</li> <li>通行碼</li> </ol>          | +号送飯正日・102年4月29日(生身<br>102年5月6日(星期一)10:00起1<br>5:30止。<br>皆視同放棄報名資格。                                                                                                    | 9一)前(以郵戳為憑)。<br>02年5月8日(星期三)24:00止。繳費最後一日(10)<br>請輸入身分證統一編號<br>請輸入已設定的通行碼                  | 2年5月8日)跨行                             |  |
| <ol> <li>報名費繳費期限:<br/>及郵局匯款僅至1</li> <li>未完成上述作業者</li> <li>身分證號</li> <li>通行碼</li> <li>出生年月日</li> </ol> | + 研送額正日・102年+月29日(生)<br>102年5月6日(星期一)10:00起1<br>5:30止。<br>皆視同放棄報名資格。<br>820105<br>例:民國82年1月5日                                                                                                    | 9一)前(以郵戳為憑)。<br>02年5月8日(星期三)24:00止。繳費最後一日(10)<br>諸輸入身分證統一編號<br>諸輸入已設定的通行碼<br>日出生,諸輸入820105 | 2年5月8日)跨行                             |  |

### 請先閱讀簡章修訂表及個別學校特殊資格限制條件

|                         | 護理類(一)     | 護理系               | 限專科以上學校護理科畢業生報考。                                 |  |  |
|-------------------------|------------|-------------------|--------------------------------------------------|--|--|
| 中臺科技大學                  | 醫事類(一)     | 醫學檢驗生物技術系         | 限專科學校醫事技術科(組)、醫事檢驗科(組)、醫<br>學檢驗生物技術科(組)畢(肄)業者報考。 |  |  |
| 元培科技大學                  | 護理類(一)     | 護理系               | 限專科以上護理科畢業生報考。                                   |  |  |
|                         | 護理類(一) 護理系 |                   | 限專科以上學校護理科畢業生報考。                                 |  |  |
| 中華醫事科技大學                | 醫事類(一)     | 醫學檢驗生物技術系         | 醫事檢驗生物技術系限專科以上學校醫事檢驗科、醫事<br>技術科、醫事檢驗生物技術科畢業生報考。  |  |  |
| 美和科技大學                  | 護理類(一)     | 護理系               | 限專科以上護理科畢業生報考。                                   |  |  |
|                         | 人護理類(一)    | 老人照護管理系(林口本<br>部) |                                                  |  |  |
| 長庚學校財團法人<br>- 長康教は士興    |            | 護理系(林口本部)         | 限專科以上護理科畢業生報考。                                   |  |  |
| <b>这庆竹</b> 打X <i>入学</i> |            | 護理系(嘉義本部)         |                                                  |  |  |
|                         |            | 呼吸照護系(嘉義分部)       |                                                  |  |  |
| 亞東技術學院                  | 護理類(一)     | 護理系               | 限專科以上護理科畢〈肄〉業者。                                  |  |  |
| 經國管理暨健康學院               | 護理類(一)     | 護理系               | 限專科護理科畢業者始得報考。                                   |  |  |

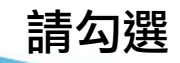

──我已閱畢並了解「102學年度科技校院二年制技藝技能優良學生保送及甄審入學招生簡章修訂表」及「102學年度二技技優保送及甄審入學招生個別學校特殊資格限制—─覽表」內容。

確定進入報名

### 首次使用本系統請先閱讀「系統説明」

請考生先閱讀「系統説明」,並請依時程完成各項作業,若因考生個人因 素造成無法參加本技優入學招生,其後果概由考生自行負責。

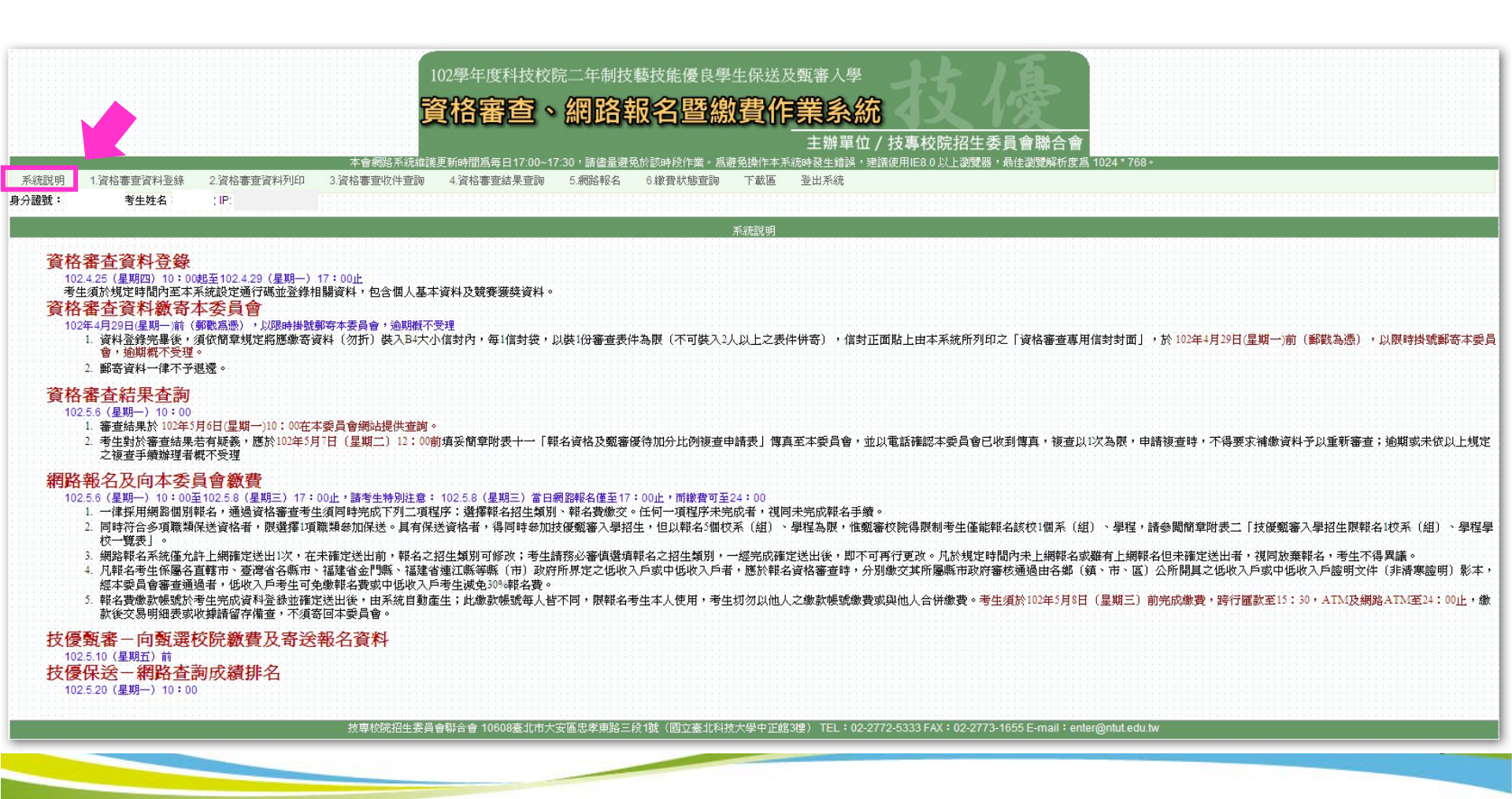

# 步驟1.資格審查資料登錄(1/3)

請先核對個人帳號資料,再輸入「競賽獲獎或證照」及「個人學歷資料」。

|                         | 個人帳號資料                                                                                                    |
|-------------------------|----------------------------------------------------------------------------------------------------|
| 姓名:                     | 身分證號: 出生年月日:                                                                                                    |
|                         | 競賽獲獎或證照                                                                                                    |
| 競賽或證照名稱                 | ·                                                                                                    |
| 職種(類)名稱                 | · · · · · · · · · · · · · · · · · · ·                                                                                                    |
| 名次(等級)                  |                                                                                                    |
| 獲獎或發證(照)日期<br>(技術士證生效日) | 民國 101 · 年 01 · 月 01 · 日<br>若只到年度,諸選擇該年1月1日,只到月份,則選擇當月1日                                                                                                    |
| 報考資格                    | 歴 届 畢 (結)業生   入 学時間   ・ 民國   100    年    9   9    9    9    9    9   9    9   9   9    9   9   9   9   9   9   9   9   9   9   9   9   9   9   9   9   9   9   9   9   9   9   9   9   9   9   9   9   9   9   9   9   9   9   9   9   9   9   9   9   9   9   9   9   9   9   9   9   9   9   9   9   9   9   9   9   9   9   9   9   9   9   9   9   9   9   9   9   9   9   9   9   9   9   9   9   9   9   9   9   9   9   9   9   9   9   9   9   9   9   9   9   9   9   9   9   9   9   9   9   9   9   9   9   9   9   9   9   9   9   9   9   9   9   9   9   9   9   9   9   9   9   9   9   9   9   9   9   9   9   9   9   9   9   9   9   9   9   9   9   9   9   9   9   9   9   9   9   9   9   9   9   9   9   9   9   9   9   9   9    9   9   9   9   9 |
|                         | 個人學歷資料                                                                                                    |
| 畢(肄)業學校                 | 國立臺北商業技術學院 →                                                                                                    |
| 科(組)別                   | 數學及電算機科學類<br>304資訊管理 ▼ 科(組)                                                                                                    |
| 學制                      | 日間部                                                                                                    |
| 年制                      | 「二年制」                                                                                                    |

## 步驟1.資格審查資料登錄(2/3)

1.請輸入「個人基本資料」。

- 2. 重新輸入:清空畫面上的資料。
- 3.暫存資料:暫存登錄的資料。

4.資料登錄完畢後,請點選「我要確認送出」。

|                                                                                                    | 個人基本資料                                                                                                    |    |
|----------------------------------------------------------------------------------------------------|----------------------------------------------------------------------------------------------------|----|
| 請務必填寫拍<br>(姓·四)                                                                                                    | 注期間可聯絡到的電話、手機、地址或Email,以備緊急所需,如無住宅電話,可填寫手機電話號碼。                                                              |    |
| (11/2) (11/2) (1 |                                                                                                    | _  |
| 聯絡電話                                                                                                    | 02 -<br>Øl : 02-27725333                                                                                     |    |
| 行動電話                                                                                                    | 例: 0963123456                                                                                                |    |
| 電子信箱                                                                                                    | 例:enter@ntut.edu.tw                                                                                          |    |
| 通訊地址                                                                                                    | 縣(市)別新北市 、           郵遞區號         前3碼         235中和區 、         請先選擇縣市別後才能輸入           後2碼         後2碼可輸入或不輸入 |    |
|                                                                                                    | 住址<br>例:忠孝東路三段1號                                                                                             |    |
| 緊急聯絡人                                                                                                    | 魏○爾<br><b>例:陳大明</b>                                                                                          |    |
| 緊急聯絡人電話                                                                                                    | 02<br>例:02-27725333                                                                                          | 12 |
|                                                                                                    | 重新輸入 暫存資料 我要確定送出                                                                                             |    |

# 步驟1.資格審查資料登錄(3/3)

5.再次核對考生資料無誤後輸入通行碼,務必點選「我要確定送出」以完成 報名;若要修改資料,請點選「回上一頁」繼續登錄資料。

|                  | 個人帳號資料                      |                        |                                                                                                  |  |  |  |  |
|------------------|-----------------------------|------------------------|--------------------------------------------------------------------------------------------------|--|--|--|--|
| 姓名:              | 身分證號:                       |                        | 出生年月日:                                                                                           |  |  |  |  |
|                  | テレート<br>競賽獲獎或證照             |                        |                                                                                                  |  |  |  |  |
| <u>競賽</u> 或證照名稱: | 國際技能競賽                      | 職種(類)名稱                | : 電氣裝配(室內配線)                                                                                     |  |  |  |  |
| 名次(等級):          | 第1名〔金牌〕                     | 獲獎或發證(照)日期<br>(技術士證生效日 | :<br>日<br>日<br>日<br>日<br>日<br>日<br>日<br>日<br>日<br>日<br>日<br>日<br>日<br>日<br>日<br>日<br>日<br>日<br>日 |  |  |  |  |
| 報考資格:            | 應屆畢(結)業生 入學時間:民國96年0        | 9月  畢(結)業時間 : 民國       | 102年06月                                                                                          |  |  |  |  |
|                  |                             | 個人學歷資料                 |                                                                                                  |  |  |  |  |
| 畢(肄)業學校:         | 國立臺北商業技術學院                  | 科(組)別:                 | 室內設計                                                                                             |  |  |  |  |
| 學制:              | 学制:     日間部     年制:     五年制 |                        |                                                                                                  |  |  |  |  |
|                  |                             | 個人基本資料                 |                                                                                                  |  |  |  |  |
| 性別:              | 男                           | <b>繳費註記:</b>           | 一般生                                                                                              |  |  |  |  |
| 聯絡電話:            |                             | 行動電話:                  |                                                                                                  |  |  |  |  |
| 電子信箱:            |                             |                        |                                                                                                  |  |  |  |  |
| 郵遞區號:            | 106                         | 通訊地址:                  |                                                                                                  |  |  |  |  |
| 緊急聯絡人:           |                             | 緊急聯絡人電話:               |                                                                                                  |  |  |  |  |
| 回上一頁進行修改         | 回上一頁進行修改 請輸入通行碼: 確定送出       |                        |                                                                                                  |  |  |  |  |
| <b>富確保您的權益</b>   | ,請再次核對以上資料。不修               | 改請按「確定没出」              | • 若要修改請按「回上一頁進行修改」                                                                               |  |  |  |  |

# 步驟2.資格審查資料列印(1/2)

| 注意事項                                                                                            |                   |                                                                                                    |  |  |  |  |
|-------------------------------------------------------------------------------------------------|-------------------|----------------------------------------------------------------------------------------------------|--|--|--|--|
| 1.考生請將報名資料依序裝至「報名專用信封」,並於封面勾選繳寄資料及簽名。<br>2.報名資料須於102年4月29日(星期一)前,以快遞或限時掛號寄至本委員會審查,逾期不予受理(郵戳為憑)。 |                   |                                                                                                    |  |  |  |  |
|                                                                                                 | 報表列印              |                                                                                                    |  |  |  |  |
| 列印黏貼於B4大小信封                                                                                     | 資格審查專用信封封面        | 黏貼於B4大小信封製作「報名専用信封袋」。                                                                                                    |  |  |  |  |
| 必繳                                                                                              | 資格審查申請表           | 須貼本人最近3個月內之二吋脫帽相片、身分證正反面影本,並親筆簽名。                                                                                                    |  |  |  |  |
| 必繳                                                                                              | 在學學業平均成績證明書       | 由原就讀(畢、肄業)學校出具之「在學學業平均成績證明書」(須加蓋學校權責單位戳章)。格式同簡章附表十。                                                                                                    |  |  |  |  |
| 必繳                                                                                              | 獲獎證明影本黏貼單         | 須黏貼獲獎證明影本,但報到時須繳驗正本。報到時如發現報名資料內容或證件與事實不符者,取消錄取及入學資格。<br>格。                                                                                                    |  |  |  |  |
| 選繳                                                                                              | 低收入戶或中低收入戶證明影本    | 低收入戶或中低收入戶考生,另需繳交證明文件,經審查通過,低收入戶考生,可免繳報名費;中低收入戶者,減免<br>30%報名費。低收入戶或中低收入戶考生應分別繳交各縣(市)政府審核通過由各鄉(鎮、市、區)公所所開具之低<br>收入戶或中低收入戶證明文件。所繳證明文件應內含考生姓名或身分證統一編號,且在報名截止日前仍有效。所繳證<br>明文件,若未含考生姓名或身分證統一編號者,應加附戶口名簿或戶籍謄本等,可資證明之文件影本。(諸寒證明不<br>符報名費優待規定) |  |  |  |  |
| 選繳                                                                                              | 畢業證書影本或同等學力證明文件影本 | 1.已畢業學生請繳交畢業證書影本。<br>2.以同等學力資格報名考生應繳文件請參考簡章附錄四。                                                                                                    |  |  |  |  |
| 選繳                                                                                              | 現役軍人報名證明文件正本      | 各部隊長出具之「退伍日期證明書」或「准予報名證明書」正本,現役軍人才需繳交。                                                                                                    |  |  |  |  |
| 選繳                                                                                              | 更改姓名後之戶籍謄本        | 證照或競賽獎狀上的姓名與現在身分證上的姓名不一樣才需繳交。                                                                                                    |  |  |  |  |
| 選繳                                                                                              | 緩繳技術士證切結書         | 技術士技能檢定之學、術科測驗均已及格,但尚未取得核發之證照者才需繳交。格式同簡章附表九。                                                                                                    |  |  |  |  |
| 選繳                                                                                              | 造字申請表             | 有需要造字考生才需繳交。                                                                                                    |  |  |  |  |

# 步驟2.資格審查資料列印(2/2)

1.請先閱讀注意事項。

2.請下載列印表格。

3.信封正面貼上「資格審查專用信封封面」。

- 4.考生請將報名資料依序裝至「資格審查專用信封」,並於封面自行勾選 繳寄資料與考生確認簽名欄親自簽名。
- 5.報名資料須於102年4月29日(星期一)前以中華郵政限時掛號寄至本委員 會審查,逾期不予受理(郵戳為憑)。

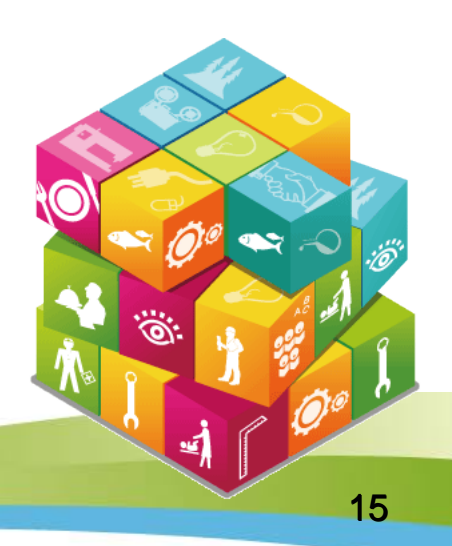

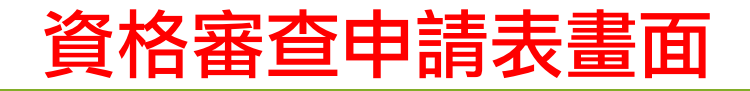

#### 102學年度科技校院二年制技藝技能優良學生保送及甄審入學招生

資格審查申請表(寄本委員會)

本人確認以上資料皆已接對完尋正確無誤,且已確實瞭解隱私權保護政策聲明,並同意授權技專投院招生。 會使用本人之個人資料作為辦理招生相關工作目的使用;若資情,與以及影響自人佔認得益,以佔本人自行

> 考生簽名: 教表時間:2013/01/30 上午 (8 54:59:21 頁/共) 頁

客 查 序 **洗** 

明音 ·

| 【個人基本資料】 |                     |            |         |                   |                                      | 身分證號:                      |                       |
|----------|---------------------|------------|---------|-------------------|--------------------------------------|----------------------------|-----------------------|
| 身分證號     |                     | 出生年月日      |         |                   |                                      | 競賽/證照名                     | 稿 國際                  |
| 姓名       |                     | 性別         | 男       |                   | 勃站相片庭                                | 職種(類)名:                    | 橋 電氣                  |
| 聯絡電話     |                     | 行動電話       |         |                   | <ol> <li>請黏點最近<br/>8個月內之二</li> </ol> | 名次/政別<br>獲獎/發證日            | 期 101/                |
| 郵遞區號     | 106                 | 繳費註記       | 中低收入户生  |                   | 叶配帽相片。 <ol> <li>背面鎖註明校</li> </ol>    |                            | (.i                   |
| 通訊地址     |                     |            |         |                   | 秆(菌稱)及審<br>查序號,                      |                            | (請任                   |
| 緊急連絡人    |                     | 緊急連絡人電話    |         |                   |                                      |                            |                       |
| 學制       | 日間部                 |            |         |                   |                                      |                            |                       |
| 墨結業學校    | 國立臺北商業技術            | 學院         |         |                   |                                      | -                          |                       |
| 畢結業科別    | 室內設計                |            |         |                   |                                      | -                          |                       |
| 【資格審查資料】 |                     |            |         |                   |                                      | _                          |                       |
| 競賽/證照名稱  | 國際技能競賽              |            |         |                   |                                      | 1                          |                       |
| 職種(類)名稱  | 電氣裝配(室內配約           | <b>柒</b> ) |         |                   |                                      |                            |                       |
| 名次/級別    | 第1名〔金牌〕             |            |         |                   |                                      | -                          |                       |
| 獲獎/發證日期  | 101/01/01           | 入學年月 10    | 0/09    | 畢業年月              | 102/06                               |                            |                       |
| 身分證(護照   | 或居留證)影本黏贴           | 處(正面)      | 身分證(護照或 | (居留證)影才           | <b>\$</b> 结贴處(反面)                    | 請<br>事<br>正<br>語<br>生<br>子 | 皆<br>在<br>な<br>委<br>長 |
| 學生證(在    | 學證明)影本黏貼處<br>限應屬畢業生 | (正面)       | 學生證(在學  | *證明)影本書<br>限應屆畢業生 | <b>13</b> 貼處(反面)<br>E                | 作為資料                       | 高辦<br>料有<br>考生        |

#### 102學年度科技校院二年制技藝技能優良學生保送及甄審入學招生

獲獎證明影本黏貼單(寄本委員會)

客 查 序 犹

|    | 作為<br>資料<br>由考   | 辦理招<br>有誤以<br>生本人        | 生相關<br>致影響(<br>自行負責          | 工作目的<br>固人相關<br>責。       | り使用<br>關權益               | ;若<br>,概             |
|----|------------------|--------------------------|------------------------------|--------------------------|--------------------------|----------------------|
|    | 作為<br>資料<br>由考   | 辦理招<br>有誤以<br>生本人        | 生相關<br>致影響(<br>自行負責          | 工作目的<br>固人相關<br>責。       | り使用<br>關權益               | ;若<br>,概             |
|    | 請<br>畢<br>護<br>委 | 生務必<br>確無誤<br>策聲明<br>員會聯 | 簽名確語<br>,且已得<br>,並同詞<br>合會使別 | 認資料<br>確實瞭<br>倉授權<br>月本人 | 皆已核<br>解隱私<br>支專校<br>之個人 | 對完<br>權保<br>院招<br>資料 |
|    |                  | 此處:<br>(請依確定送出⇒          | 粘贴就审獲 獎證明<br>2 獲 獎 資料 黏 貼證   | 月影本/證照正反<br>明影本,若獎狀      | 后影本<br>太大請自行缩            | EP)                  |
| 獲  | 獎/發證日期           | 101/01/01                | 入學年月                         | 100/09                   | 畢業年月                     | 102/06               |
|    | 名次/級別            | 第1名〔金牌〕                  |                              |                          |                          |                      |
|    | (類)名稱            | 電氣裝配(室內西                 | 記線)                          |                          |                          |                      |
| 職  | 赛/證照名稿           | 國際技能競赛                   |                              | 5m) 200                  | 1.4.2                    | a ar                 |
| 競職 | 分 322 952 -      |                          | 姓名:                          | 出生。                      | 年月日                      |                      |

#### 資格審查專用信封封面畫面

※請將此頁黏貼於B4大小信封袋【寄件期限:102年4月29日(一)前(郵戳為憑)】

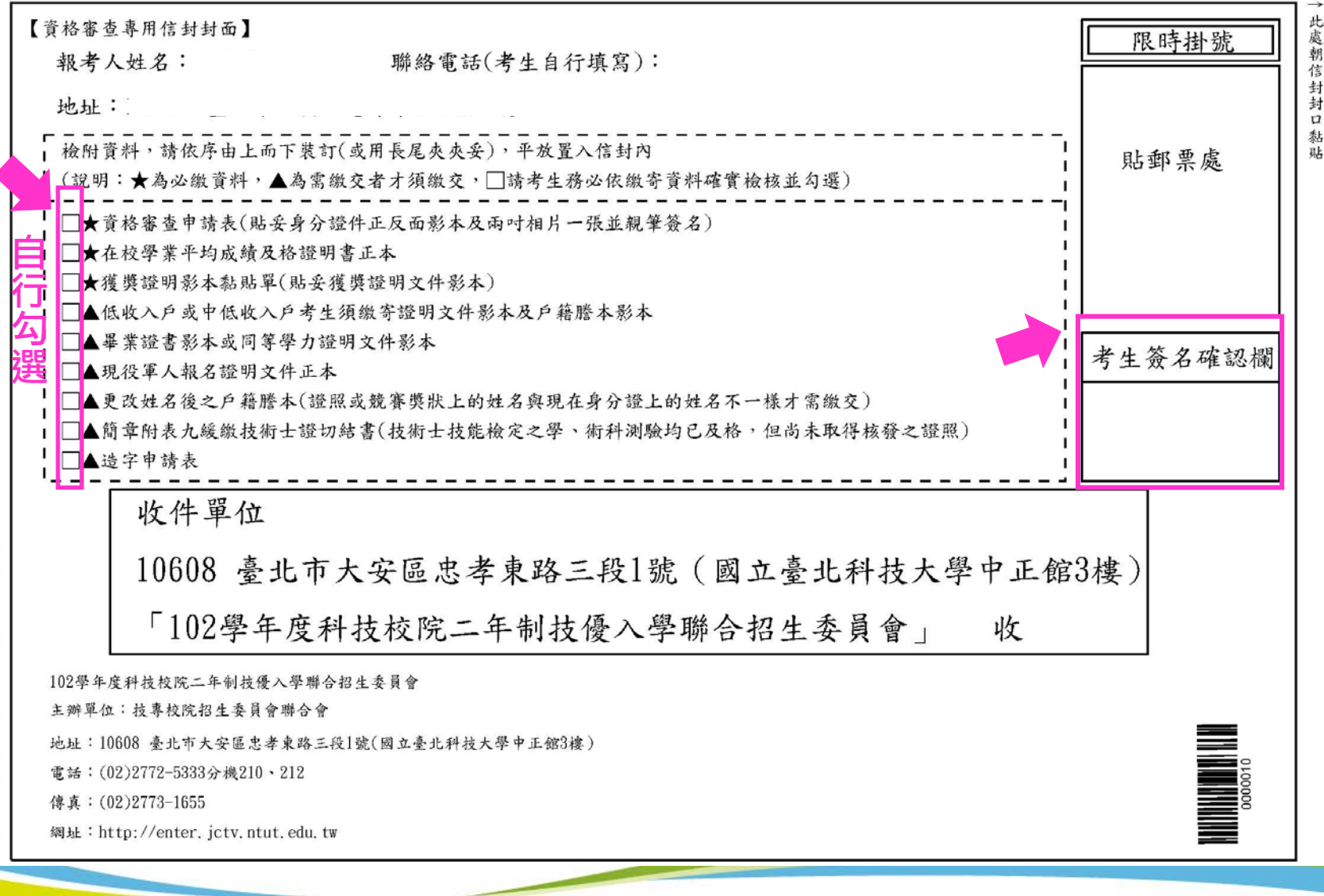

※請將此頁黏貼於B4大小信封袋【寄件期限:102年4月29日(一)前(郵鐵為憑)】

# 步驟3.資格審查收件查詢

- 1.考生可於資格審核收件查詢本委員會是否已收到報名資料。
- 2.資格審查結果於102年5月6日(星期一)10:00在本委員會網站提供查詢

,考生應自行上網查詢。

| 收件狀態                              |  |
|-----------------------------------|--|
| 吸件狀態:已收件審查中                       |  |
| 資格審查結果於102年5月6日(星期一)10:00起提供考生查詢。 |  |
| 收件狀態                              |  |
| 收件狀態: 尙未收件                        |  |
| 資格審查結果於102年5月6日(星期一)10:00起提供考生查詢。 |  |

### 步驟4.資格審查結果查詢

對於審查結果若有疑義,得填妥簡章附表十一「報名資格及甄審優待加分比例 複查申請表」於102年5月7日(星期二)12:00前傳真至本委員會,並請以電話確認 已收到傳真【本委員會傳真:(02)2773-1655,電話:(02)2772-5333轉210、212 】,複查以1次為限,申請複查時,不得要求補繳資料予以重新審查;逾期或未 依以上規定之複查手續辦理者概不受理。

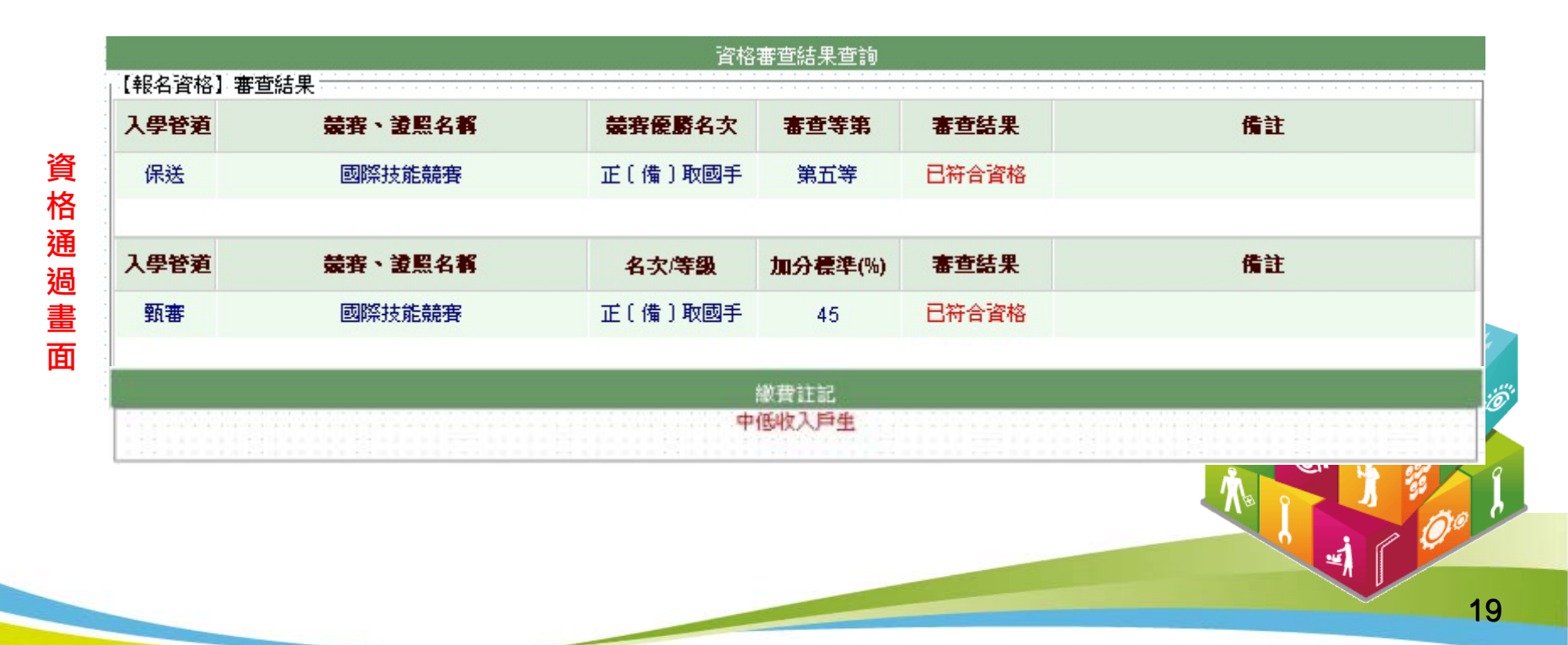

## 步驟5.網路報名(1/8)

具有技優保送資格者,得同時參加技優甄審招生,但以報名5個校系(組 )、學程為限,惟甄審校院得限制考生僅能報名該校1個系(組)、學程 ,請參閱本簡章附表二「技優甄審入學招生限報名1校系(組)、學程學 校一覽表」。

#### 報名技優保送

- 1.請選擇「保送報名招生類別」。
- 2.如欲放棄報名技優保送,招生類別請選擇(--放棄技優保送--)。(放 棄技優保送仍可參加技優甄審)

| 報名技優保送: 諸選擇保送報名招生類別:具有保送資格,得同時<br>若無報考類別可選,代<br>如欲放棄報名技優保送 | ÷参加技優甄審。<br>读表該競賽證照對應之類別無招生名額。<br>↓ 招生類別諸選擇【放棄技優保送】。 |
|------------------------------------------------------------|------------------------------------------------------|
| 報名技優甄審: 可報名甄審校系(組)、學程中至多選 如未選擇報名技優甄審校系(組)、學                | 擇5個校系(組)、學程。<br>程者,親同放棄技優甄審。                         |
| 可報名甄審校系(組)、學程                                              | 已選報名甄審校系(組)、學程數: 0/5                                 |
| 【 電機類 】 國立虎尾科技大學 電機工程系 (名額 4 名)                            |                                                      |
| 【 電機類 】 輔英科技大學 職業安全衛生系 (名額 2 名)                            | 加入 加入                                                |
| 【 電機類 】 南開科技大學 電機與資訊技術系 (名額3名)                             |                                                      |
| 【 電機類 】 南榮技術學院 電機工程系 (名額 3 名)                              | ◆ 移除                                                 |
| 【 電機類 】 高鳳數位內容學院 遊戲創作系 (名額 2 名)                            |                                                      |
| 【 電機類 】 華夏技術學院 電機工程系 (名額 3 名)                              |                                                      |
| 我要確定送出報名資料                                                 |                                                      |

# 步驟5.網路報名(2/8)

#### 報名技優甄審

- 1.至多報名5個技優甄審校系(組)、學程。
- 2.點選欲報名的校系(組)、學程後點選 😱 🖽, 才可加入至已選報名甄審 校系(組)、學程。
- 3.點選欲移除的校系(組)、學程後點選 🛶 🕸, 才可移除已選報名甄審校 系(組)、學程。
- 4.點選「我要確定送出報名資料」送出資料。

如未選擇報名技優甄審校系(組)、學程者,視同放棄報名技優甄審。

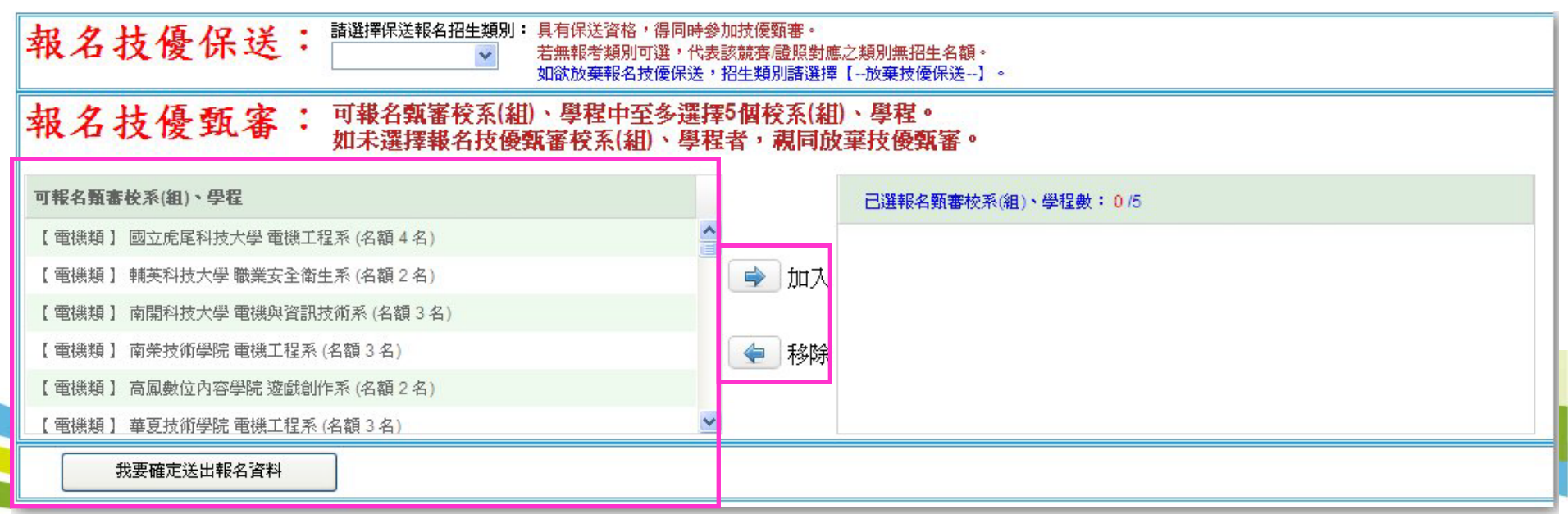

# 步驟5.網路報名(3/8)

- 1.技優甄審以報名5個校系(組)、學程為限,選擇超過5個校系(組)
  - 、學程系統,系統會出現訊息提醒。

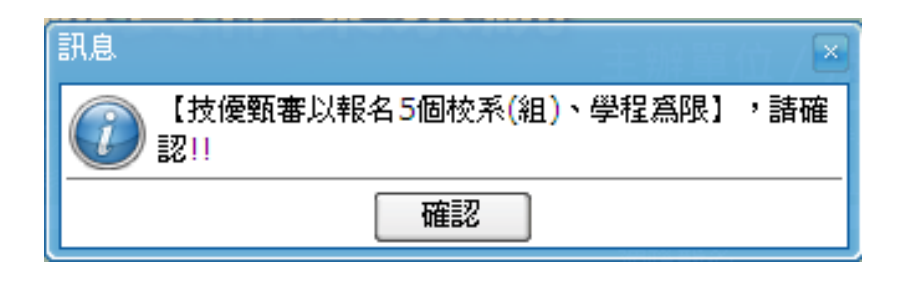

2.部分學校得限制考生僅能報名該校1個系(組)、學程,選擇超過1個 校系(組)、學程系統,系統會出現訊息提醒。

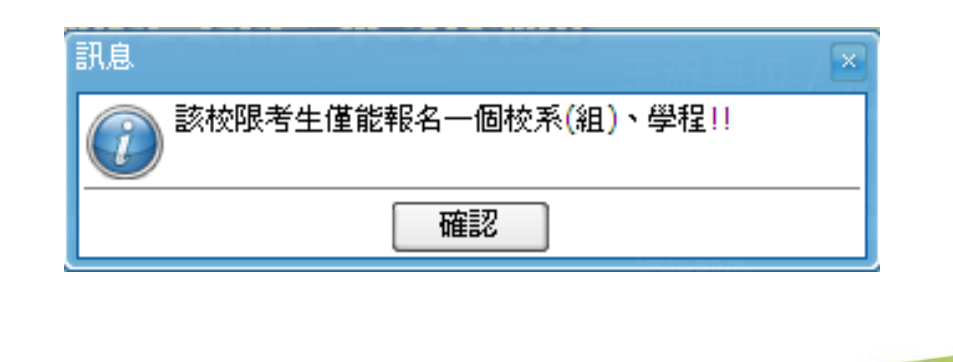

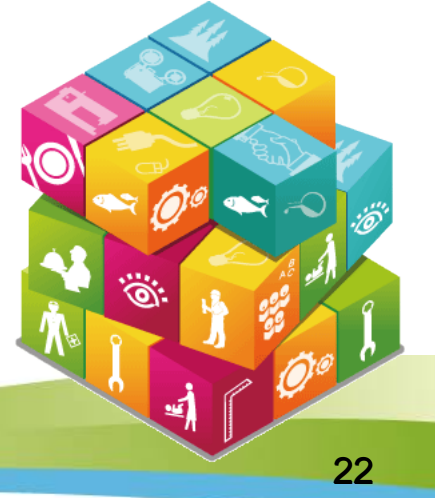

# 步驟5.網路報名(4/8)

符合技優保送資格考生,若未選擇技優保送招生類別,點選「我要確定 送出報名資料」後,系統會再次提醒考生選擇技優保送招生類別。

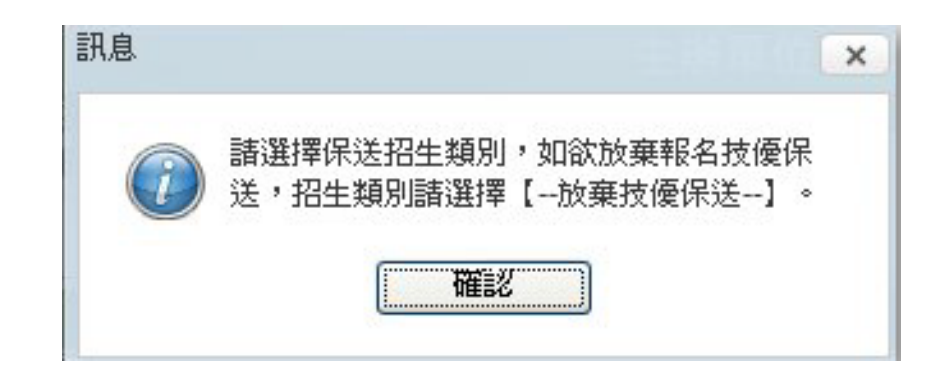

# 步驟5.網路報名(5/8)

- 符合技優保送資格考生,若選擇「放棄技優保送」,點選「我要確定
   送出報名資料」後,系統會再次提醒考生具有技優保送資格。
- 2. 報名資料一經完成確定送出後,即不得更改。

| 校系(組)、學校系(組)、學校系(組)、學校系(組)、學<br>校系(組)、學<br>就審報名費<br>您具有技優何 | 基础一:【電機類】國立虎尾科技大學電機工程系<br>基础二:【電機類】輔英科技大學職業安全衛生系<br>基础三:【電機類】南開科技大學電機與資訊技術系<br>:新台幣300元整<br>果送報名資格,如欲報名技優保送時,請拨取消回上一頁,選擇技優保送招生類別。<br>報名技優保法,請點選下方「確定送出,以完成技優報案報名。 |      |
|------------------------------------------------------------|----------------------------------------------------------------------------------------------------|------|
| 報名資料一緒                                                     | 12日12度床达,開始速177 吨化达出了以元从12度到14和14日<br>空完成確定送出後,即不得更改。                                                                                                    |      |
| 身分證號<br><br>通行碼                                            |                                                                                                    |      |
| 驗證碼                                                        |                                                                                                    |      |
|                                                            | 27709                                                                                                    | AB   |
| ۵                                                          | 0.000                                                                                                    |      |
| 東<br>軍                                                     | <u><br/>産 生 験 證 碼 </u>                                                                                                    | 3 33 |

## 步驟5.網路報名(6/8)

請再次確認報名技優保送報名類別及技優甄審校系(組)、學程資料,正 確無誤後,輸入考生身分證號、通行碼及驗證碼,再點選「確定送出」。

| 報名技(                            | <b>憂保送資料如下</b> :                                         |                                                  |  |
|---------------------------------|----------------------------------------------------------|--------------------------------------------------|--|
| 保送報名<br>保送報名                    | 類別:電機類<br>費:新台幣700元整                                     |                                                  |  |
| 報名技                             | 憂甄審校系(組)、學程如                                             | ጉ ፡                                              |  |
| 校系(組)<br>校系(組)<br>校系(組)<br>甄審報名 | 、學程一: 【電機類】目<br>、學程二: 【電機類】<br>、學程三: 【電機類】<br>費:新台幣300元整 | 퇠立虎尾科技大學電機工程系<br>輔英科技大學職業安全衛生系<br>前開科技大學電機與資訊技術系 |  |
| 確認報名一經完成                        | 資料正確無誤後,請點<br>確定送出後,即不得更                                 | 選下方「確定送出」以完成技優入學報名。<br>改。                        |  |
| 身分證號                            |                                                          |                                                  |  |
| 驗證碼                             | 請輸入下方數字                                                  |                                                  |  |
|                                 | 130867                                                   |                                                  |  |
|                                 | <b>雷新產生驗證碼</b>                                           |                                                  |  |

# 步驟5.網路報名(7/8)

 1. 技優甄審以報名5個校系(組)、學程為限,若未選滿5個校系(組)、 學程,系統會再次提示,請確認是否確定送出。

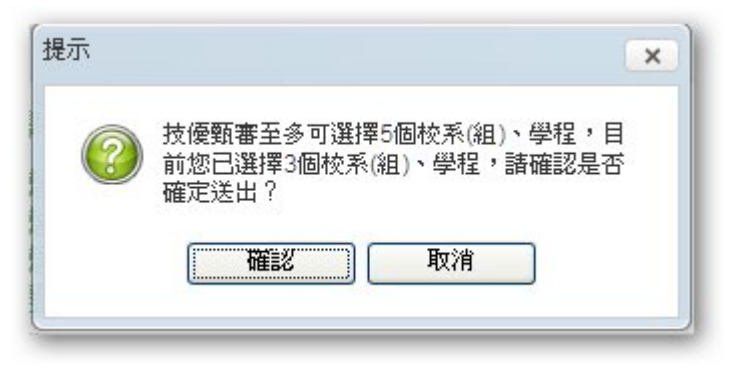

2. 資料送出後,系統會出現「送出成功」訊息畫面。

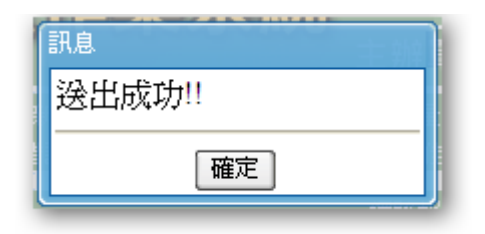

3. 報名資料一經完成確定送出後,即不得更改。

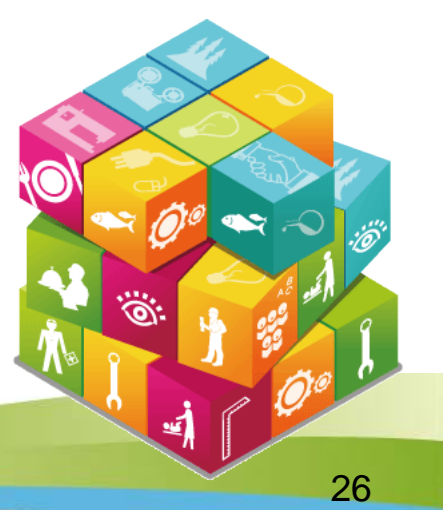

# 步驟5.網路報名(8/8)

#### 1.自行列印網路報名相關表件。

2.考生須於102年5月10日(星期五)前(郵戳為憑),以中華郵政限時 掛號郵寄各所報名之甄審校院。未在寄件截止期限前將資料寄出者, 雖已完成資料登錄及繳費,亦不算完成報名手續,所繳報名費概不退 環。

|                 |                 |               | 網路報名                                                                                            |
|-----------------|-----------------|---------------|-------------------------------------------------------------------------------------------------|
| 收據留存備查          | 報名繳費單           | 報名繳費注意事項      | 請於 102年5月8日( <mark>星期三)24:00前</mark> 完成繳費,逾時不予受理;低收入戶考生免繳報名費,中低收入戶考生減免30%報名費,若經本委員會審查未通過時,再行補繳。 |
| 自行留存            | 完成網路朝           | 名確認單          | 無須譈回,諸自行列印留存。                                                                                   |
| 必繳              | 甄審報名考生          | 基本資料表         | 須貼上相片、身分證影本及簽名 ( <mark>郵寄至所報名之甄審校院)</mark> 。                                                    |
| 必繳              | 甄審輔             | 经合理           | 102年5月10日(星期五)前以購買郵政匯票方式繳付,受款人諸填寫報名甄審校院全名。郵政匯票連同書審資料一併郵寄報名甄審校院。                                 |
| 列印黏貼於B4大小信<br>封 | 甄審報名專           | 用信封封面         | 黏貼於B4大小信封製作「報名專用信封」( <mark>報名之各所甄審校院郵寄用</mark> )。                                               |
| 考生須於於102年5月10日( | 星期五)前(郵戳爲憑),以中華 | 郵政限時掛號郵寄各所報名之 | 顯審校院。未在寄件截止期限前將資料寄出者,難已完成資料登錄及徽費,亦不算完成報名手續,所徽報名費觀不退還。                                           |

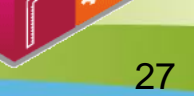

Ľ

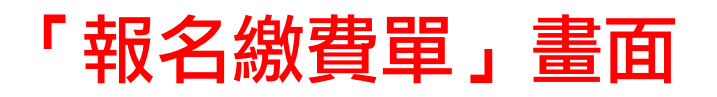

#### 繳款後之交易明細表或收據請留存備查,不須寄回本委員會。

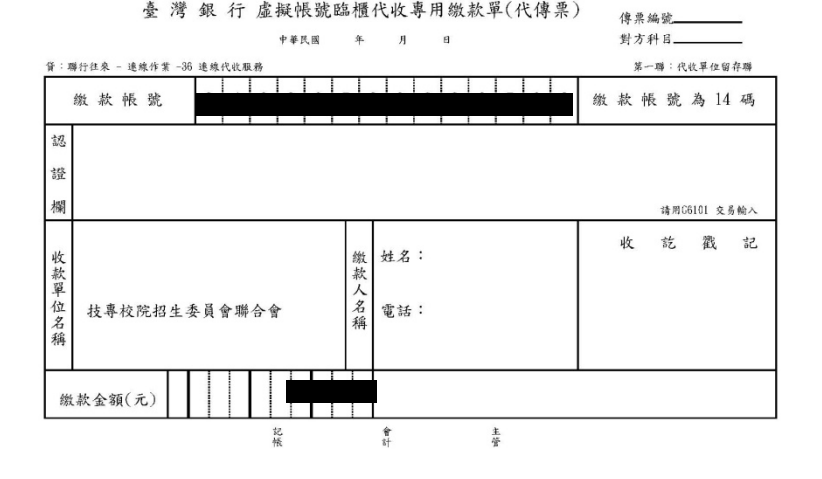

繳費方式有下列4種,請考生自行擇一方式辦理:

- (1)持具有轉帳功能之晶片金融卡(不限本人)至金融機構自動櫃員機(ATM)轉帳繳費。
- (2) 持本委員會產生之繳款單至臺灣銀行總行或分行繳款。
- (3) 至各金融機構(含郵局及信用合作社)辦理跨行匯款。
- (4) 網路ATM轉帳。

#### 注意事項:

- (1) 繳款手續費用由考生自行負擔。
- (2)繳款後交易明細表或收據請留存備查,不須寄回本委員會。
- (3)繳費截止日當天15:30後,不可到郵局匯款,僅能透過ATM轉帳方式繳費,以避免郵局 隔日才處理匯款,而致超過繳費期限。
- (4)考生於繳費後約2小時即可至本委員會「資格審查、網路報名暨繳費作業系統」查詢 是否已繳費成功。考生如未上網查詢,因繳費失敗以致影響報名作業,其後果由考生 自行負責。

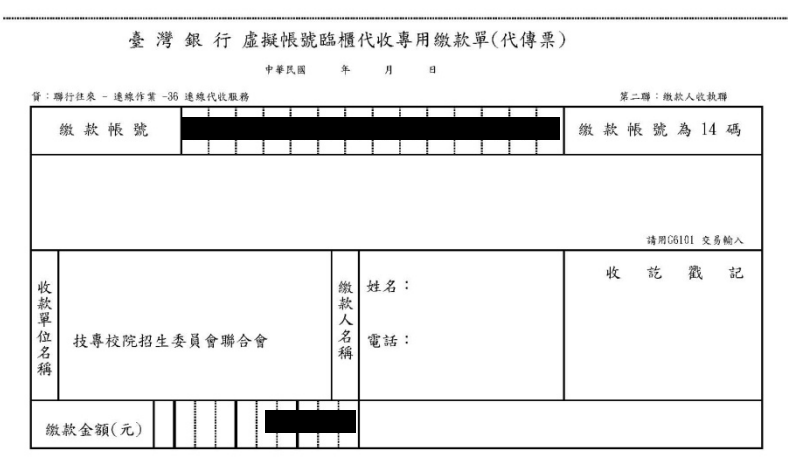

※請務必填上繳款日期及聯絡電話,以便有問題時聯絡之用。繳費後約2小時,請務必至本委員會報名系統, 確認是否繳費成功;至臺灣銀行各分行路種繳款手續費薪臺幣10元。

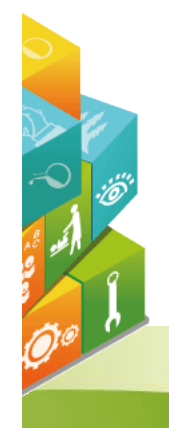

#### 「報名繳費注意事項」畫面

#### 102學年度科技校院二年制技藝技能優良學生保送及甄審入學招生

#### 報名繳費注意事項

- 考生姓名:
- 繳款帳號:
- 繳費金額:
- 一、繳費期間:

考生須於102年5月8日(星期三)前完成繳費,跨行匯款至15:30,ATM及網路ATM至24:00止, 逾時則所有繳費管道將不接受繳費。

#### 二、繳費:

1. 保送報名費為新臺幣700元整,中低收入戶考生490元整。

甄審報名費為每校系(組)、學程新臺幣100元整,每增加1個校系(組)、學程,加收新臺幣 100元整。

中低收入戶考生報名費減免30%為每校系(組)、學程新臺幣70元整,每增加1個校系(組) 、學程,加收新臺幣70元整。

- 2. 繳費方式(手續費自付):
  - (1)持具有轉帳功能之晶片金融卡(不限本人)至金融機構自動櫃員機(ATM)轉帳繳費。
  - (2) 持本委員會產生之繳款單至臺灣銀行總行或分行繳款。
  - (3) 至各金融機構(含郵局及信用合作社)辦理跨行匯款。
  - (4)網路ATM 轉帳。
- 3. 注意事項
  - (1)繳款手續費用由考生自行負擔。
  - (2)繳款後交易明細表或收據請留存備查,不須寄回本委員會。
  - (3)繳費截止日當天15:30後,不可到郵局匯款,僅能透過ATM 轉帳方式繳費,以避免郵局隔 日才處理匯款,而致超過繳費期限。
  - (4)考生於繳費後約2小時即可至本委員會「資格審查、網路報名暨繳費作業系統」查詢是否 已繳費成功。考生如未上網查詢,因繳費失敗以致影響報名作業,其後果由考生自行負責

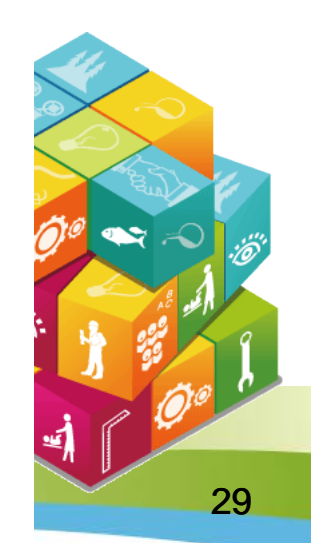

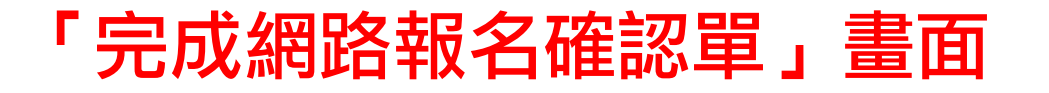

#### 無須繳回,請自行列印留存。

102學年度科技校院二年制技藝技能優良學生保送及甄審入學招生 完成網路報名確認單

- 姓 名:
- 身分證號:

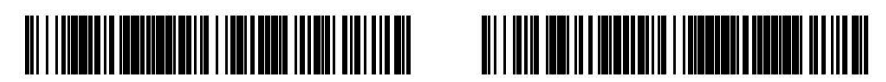

| 保送類別 | 電機類 |
|------|-----|
|------|-----|

| 甄審招生類別 | 甄審校系(組)、學程                                   |
|--------|----------------------------------------------|
| 01電機類  | 1070101-電機類-國立虎尾科技大學-電機工程系(名額:4)(甄審費用:800元)  |
| 01電機類  | 2070101-電機類-輔英科技大學-職業安全衛生系(名額:2)(甄審費用:800元)  |
| 01電機類  | 2280101-電機類-南開科技大學-電機與資訊技術系(名額:3)(甄審費用:800元) |

報名甄審校系(組)、學程數: 3

#### 須貼上相片、身分證影本及右下角考生簽名處簽名(**郵寄至所報名之甄審校院**)。

考生基本資料表(甄審入學) (寄報名之甄審校院) 報名序號 0000004 訓賬相片處 考生姓名 1. 請黏贴最近3個月 內之二吋脱帽相片 報 名 甄 審 校 院 國立虎尾科技大學 2. 背面须註明校科 (簡稱)及姓名。 招生類別 01 電機類 系科(組)、學程 電機工程系 畢(結)業學校 國立臺北商業技術學院 畢(結)業科別 會計統計 身分證號 電話號碼 手機號碼 緊急聯絡人 陳〇如 緊急聯絡電話號碼 通訊地址 身分證(護照或居留證)影本黏貼處(正面) 身分證(護照或居留證)影本黏貼處(反面) 本表各項資料均經本人親自登錄、詳實核對無誤。本人已詳閱簡章內有關規定,若資料不實或不符簡章規定,致被取 消報名及錄取資格,本人絕無異議。 考生簽名:

6

1

31

102學年度科技校院二年制技藝技能優良學生保送及甄審入學招生

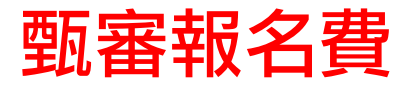

#### ◆102年5月10日(星期五)前以購買郵政匯票方式繳付,受款人請填寫 報名甄審校院全名。

#### 一華郵政匯票連同書面資料審查資料一併郵寄報名甄審校院。

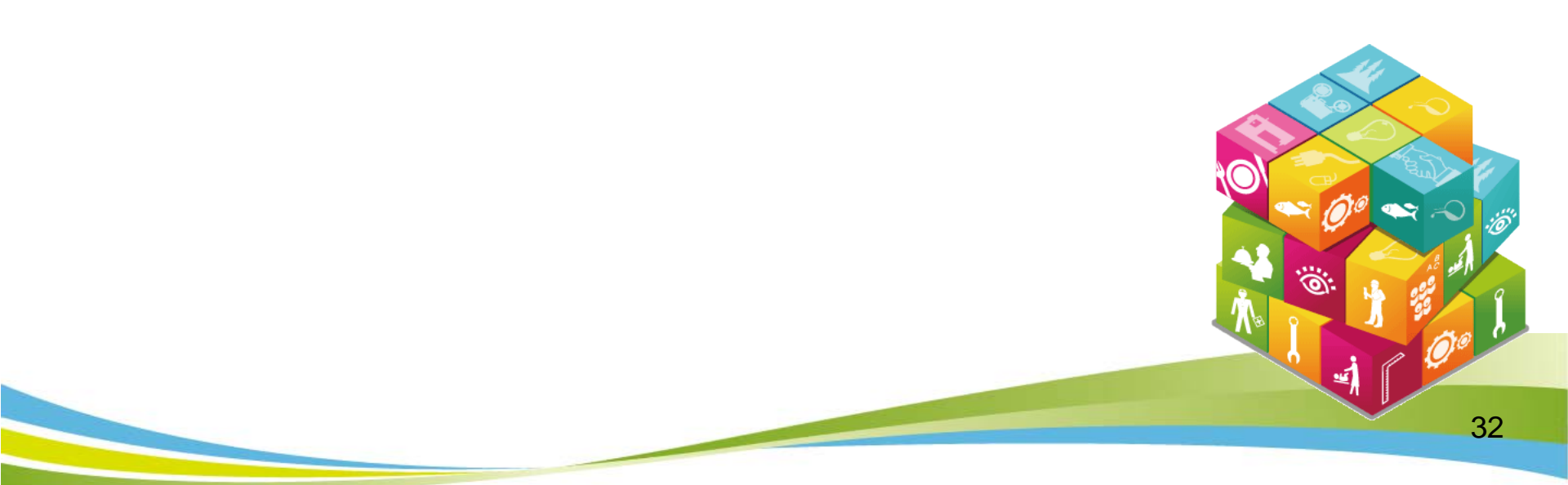

#### 甄審報名專用信封封面

#### 黏貼於B4大小信封製作「報名專用信封」(報名之各所甄審校院郵寄用)。

※請將此頁黏貼於B4大小信封袋【寄件期限:102年5月10日(五)前(郵戳為憑)】

| Γ                      | 【甄審報名專用信封封面】                                                                         | 限時掛號     |
|------------------------|--------------------------------------------------------------------------------------|----------|
|                        | 報考類別:                                                                                |          |
|                        | 報考人姓名: 聯絡電話(考生自行填寫):                                                                 |          |
|                        | 地址:;                                                                                 | 貼郵票處     |
|                        | 檢附資料,請依序由上而下裝訂(或用長尾夾夾妥),平放置入信封內)                                                     |          |
|                        | ▲ □考生基本資料表(甄審入學)【貼妥身分證(護照或居留證)正反面影本及兩吋相片一張並親筆簽名】 □書面審查資料【請參考簡章附錄一各校系(組)、學程自訂之繳交資料項目】 |          |
| 2- ) NJ ( 3-1-45% or 9 | □ 卸政匯票(受款人請填寫報名甄選校院全名)                                                               | 考生簽名確認欄  |
|                        | <del>객</del><br>'<br>'--- <u>--------------------------------</u>                    |          |
| -701 -                 | 收件單位                                                                                 |          |
| MI IAS LI              | 63201 雲林縣虎尾鎮文化路64號                                                                   |          |
| 2 2 2                  | 國立虎尾科技大學 收                                                                           |          |
| al.1.V.                | 102學年度科技校院二年制技優入學聯合招生委員會                                                             |          |
| FU 3/ D                | 王卿平位, 投尋板阮招生安貝富聯合會<br>電話: (02)2772-5333分機210、212                                     |          |
| F 400 )                | 傳真:(02)2773-1655                                                                     | 000<br>4 |
| W all and the          | 網班:http://enter, jctv, ntut, edu, tw                                                 |          |

此處朝信封封口黏貼

### 步驟6.繳費狀態查詢

請於102年5月6日(星期一)10:00起至102年5月8日(星期三)24:00前完成繳費。

| 繳款帳號及繳款狀態                             |                         |
|---------------------------------------|-------------------------|
| 您的繳款帳號寫:<br>繳費狀態: <mark>繳費尙未完成</mark> |                         |
| 請於102年5月6日(星期一)10:00起至102年5月8日(星期     | 期三)24:00前完成 <b>總費</b> 。 |
| 列印歙費單                                 |                         |

| 您的繳款帳號寫:   |      |  |
|------------|------|--|
| 總費狀態: 總費 成 | 达功!! |  |
|            |      |  |